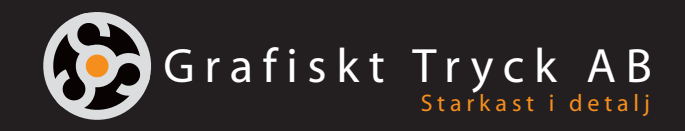

# Tryckfärdiga PDF-filer

från Adobe InDesign

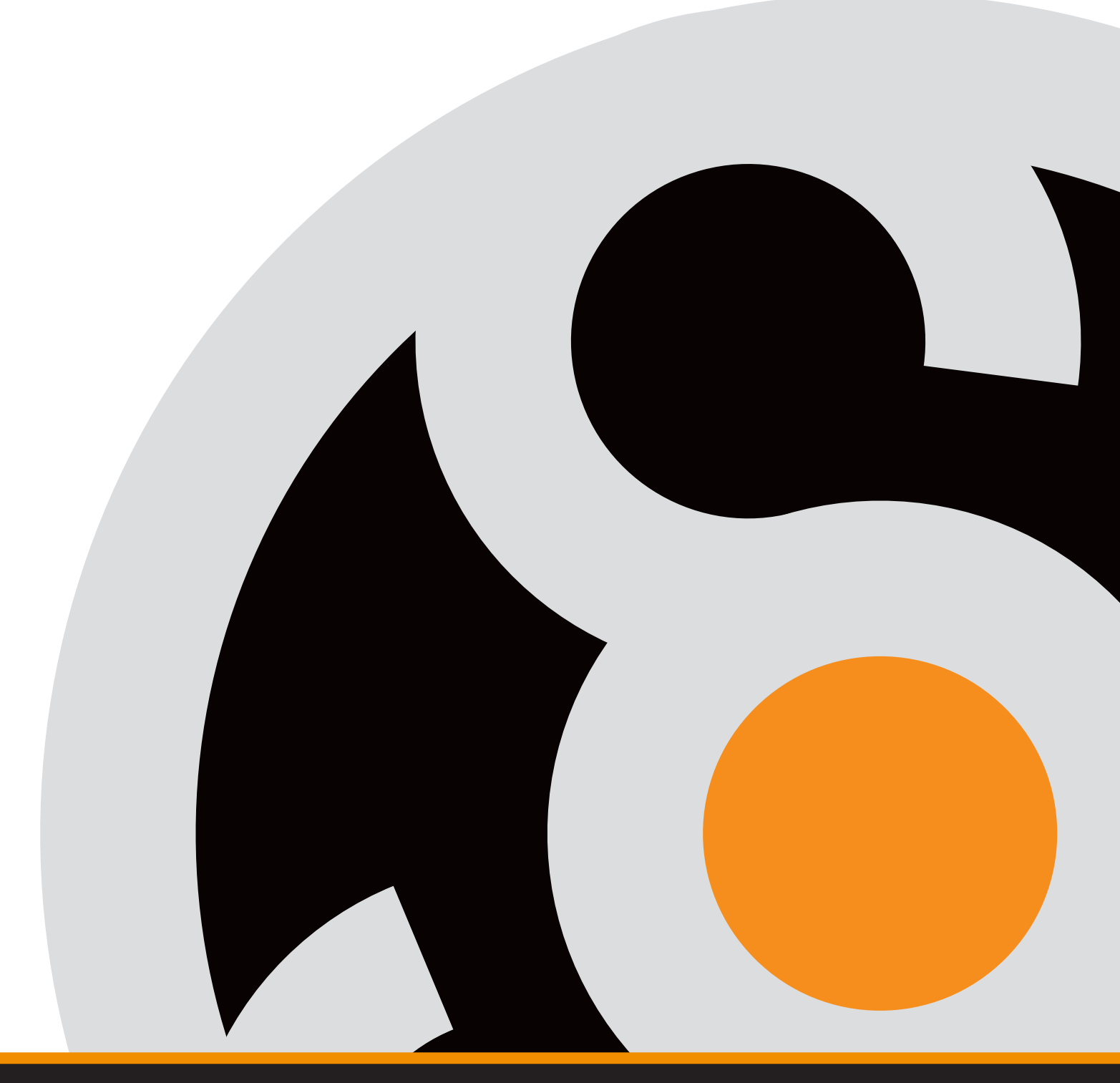

www.grafiskttryck.se

### Spara

Börja med att välja "Arkiv" sedan Adobe PDFförinställningar, välj Tryckkvalitet.

Spara filen med lämpligt namn, gärna med vårt offertnummer först.

| 0 0 🖲                                 | Exportera                       |         |        |                 |          |
|---------------------------------------|---------------------------------|---------|--------|-----------------|----------|
| Spara som:<br>Taggar:                 | Spara som: skapa_pdf<br>Taggar: |         |        |                 |          |
|                                       | 📄 skapa pdf 🗘                   | •       | Q, Sök |                 |          |
| Faveriter Namn                        |                                 | Storlek | ¢      | Ändringsdatum ∨ | Typ Sena |
| 🗹 Använd InDesign-filnamn som filnamn | för utdata                      |         |        |                 |          |
| Ny mapp                               |                                 |         |        | Avbryt          | Spara    |
|                                       |                                 |         |        |                 |          |

## Allmänt

Så här ser nästa fönster ut.

Under fliken "Allmänt" ska inställningarna se ut enligt bilden.

Fördelen med att välja pdf 1.4 är att genomskinlighetsinställningar kommer med som de är och inte som i pdf 1.3, där genomskinliga objekt omvandlas till bilder och filerna blir onödigt stora.

| Exportera till Adobe PDF                                                            |                                                                                                    |                                                                                                    |                                                                                                    |  |  |  |
|-------------------------------------------------------------------------------------|----------------------------------------------------------------------------------------------------|----------------------------------------------------------------------------------------------------|----------------------------------------------------------------------------------------------------|--|--|--|
| Adobe PDF-förinställning:                                                           | [Tryckkvalitet]                                                                                       |                                                                                                    |                                                                                                    |  |  |  |
| Standard:                                                                           | Inget                                                                                                 |                                                                                                    | Kompatibilitet: Acrobat 5 (PDF 1.4)                                                                                                    |  |  |  |
| Allmänt                                                                             | Allmänt                                                                                               |                                                                                                    |                                                                                                    |  |  |  |
| Komprimering<br>Märken och utfall<br>Utdata<br>Avancerat<br>Skydd<br>Sammanfattning | Beskrivning: Använ<br>är läm<br>kan öp<br>Sidor<br>O Alla O Intern<br>Exportera som<br>Skapa separata | d de här inställningarna<br>Ipliga för prepress-utskri<br>opnas i Acrobat och Adob<br>vall: Alla sidor v<br>Sidor Uppslag<br>PDF-filer | om du vill skapa Adobe PDF-dokument som<br>ft med hög kvalitet. Skapade PDF-dokument<br>re Reader 5.0 och senare.<br>Visning<br>Visa: Standard<br>Layout: Standard<br>Oppna i helskärmsläge |  |  |  |
|                                                                                     |                                                                                                    |                                                                                                    | □ Visa PDF efter export                                                                                                    |  |  |  |
|                                                                                     | Alternativ                                                                                            | niatyrbilder                                                                                                    | 🗌 Skapa PDF med märkord                                                                                                    |  |  |  |
|                                                                                     | Optimera för sr<br>Exportera lager: S                                                                 | nabb webbvisning<br>Synliga och utskrivbara la                                                                                         | ☐ Skapa Acrobat-lager<br>ger →                                                                                                    |  |  |  |
|                                                                                     | Inkludera<br>Bokmärken<br>Hyperlänkar<br>Interaktiva elemen                                           | ☐ Obje<br>☐ Stödl<br>tt: Inkludera inte                                                                                                | kt som inte skrivs ut<br>linjer och raster som visas<br>v                                                                                                    |  |  |  |
| Spara förinställning                                                                |                                                                                                    |                                                                                                    | Avbryt Exportera                                                                                                    |  |  |  |

## Komprimering

Under fliken "Komprimering" ska det se ut så här.

|                           | Ex                  | portera till Adobe PDF |                |                                |  |  |  |
|---------------------------|---------------------|------------------------|----------------|--------------------------------|--|--|--|
| Adobe PDF-förinställning: | [Tryckkvalitet]     |                        |                |                                |  |  |  |
| Standard                  | Inget ~             |                        | Kompatibilitet | Acrobat 5 (PDF 1.4)            |  |  |  |
| Allmänt                   | Komprimering        |                        |                |                                |  |  |  |
| Komprimering              | Färabilder          |                        |                |                                |  |  |  |
| Märken och utfall         | Bikubisk nedsa      | mpling till 🗸 🗸        | 300            | pixlar per tum                 |  |  |  |
| Utdata                    |                     | för bilder över:       | 450            | bildpunkter per tum            |  |  |  |
| Skydd                     | Komprimering:       | Automatisk (JPEG)      |                |                                |  |  |  |
| Sammanfattning            | Bildkvalitet:       | Maximal                |                |                                |  |  |  |
|                           | Gråtonsbilder       |                        |                |                                |  |  |  |
|                           | Bikubisk nedsa      | mpling till 🛛 🗸        | 300            | bildpunkter per tum            |  |  |  |
|                           |                     | för bilder under:      | 450            | bildpunkter per tum            |  |  |  |
|                           | Komprimering:       | Automatisk (JPEG)      |                |                                |  |  |  |
|                           | Bildkvalitet:       | Maximal                |                |                                |  |  |  |
|                           | Monokroma bilder    |                        |                |                                |  |  |  |
|                           | Bikubisk nedsa      | mpling till 🛛 🗸        | 1200           | pixlar per tum                 |  |  |  |
|                           |                     | för bilder över:       | 1800           | bildpunkter per tum            |  |  |  |
|                           | Komprimering: CCITT | Grupp 4 V              |                |                                |  |  |  |
|                           | Komprimera text och | teckningar             | 🖬 Besk         | är bilddata utanför ramgränser |  |  |  |
|                           |                     |                        |                |                                |  |  |  |
|                           |                     |                        |                |                                |  |  |  |
|                           |                     |                        |                |                                |  |  |  |
| (Spara förinställning)    |                     |                        | (              | Avbryt Exportera               |  |  |  |

#### Märken och utfall

Här ska du du fylla i att du vill ha 5 mm utfall åt alla håll. Glöm inte att kontrollera att du har dragit ut bilder och tonplattor, som ska vara utfallande, 5 mm utanför dokumentformatet

Kryssa även i rutan för "skärmärken".

| Exportera till Adobe PDF                                                                                           |                                                                                                    |  |  |  |  |
|----------------------------------------------------------------------------------------------------|----------------------------------------------------------------------------------------------------|--|--|--|--|
| Adobe PDF-förinställning:                                                                                          | [Tryckkvalitet] (ändrade) ~                                                                                                    |  |  |  |  |
| Standard:                                                                                                    | Inget × Kompatibilitet: Acrobat 5 (PDF 1.4) ×                                                                                                    |  |  |  |  |
| Adobe PDF-förinställning:<br>Standard:<br>Allmänt<br>Komprimeing<br>Utdata<br>Avancerat<br>Skydd<br>Sammanfattning | Inget Kompatibilitet: Acrobat 5 (PDF 1.4)   Märken och utfall   Märken och utfall   Märken Bredd: 0,25 pkt   Utfallsmärken Bredd: 0,25 pkt   Utfallsmärken Förskjutning: 2,117 mm   Passmärken Förskjutning: 2,117 mm   Utfall och instruktionsmarginal Använd dokumentutfallsinställningar   Utfall: Överkant: 5 mm   Underkant: 5 mm %   Yttre: 5 mm   Inkludera instruktionsmarginal Inkudera instruktionsmarginal |  |  |  |  |
|                                                                                                    | Avbryt Exportera                                                                                                    |  |  |  |  |

#### Utdata

Under fliken "Utdata" ska inställningarna se ut enligt bilden.

|                    |           |                                                                                   | Exportera till A          | dobe PDF    |                 |                 |           |
|--------------------|-----------|-----------------------------------------------------------------------------------|---------------------------|-------------|-----------------|-----------------|-----------|
| Adobe PDF-förins   | tällning: | [Tryckkvali                                                                       | tet]                      |             |                 |                 |           |
| SI                 | tandard:  | Inget                                                                             |                           |             | Kompatibilite   | t: Acrobat 5 (P | DF 1.4) ~ |
| Allmänt            | (         | Utdata                                                                            |                           |             |                 |                 |           |
| Komprimering       |           | Fära                                                                              |                           |             |                 |                 |           |
| Märken och utfall  |           | Targ                                                                              | Färgkonverte              | ring: Konv  | ertera till mål | (bevara värden) |           |
| Utdata             |           |                                                                                   |                           | Mål: Doku   | ment-CMYK -     | Coated FOGR     |           |
| Avancerat          |           |                                                                                   | Bernel (Statistical and a |             | 1               |                 |           |
| Skydd              |           |                                                                                   | Regel for inkludera p     | ιοπι: Ιηκιά | dera inte pron  | ler             |           |
| Sammanfattning     |           |                                                                                   |                           |             | Ģ.              | 10 1 .          |           |
|                    |           |                                                                                   |                           |             | Inyo            | ktargsnanterar  | en)       |
|                    |           |                                                                                   |                           |             |                 |                 |           |
|                    |           | PDF/X                                                                             |                           |             |                 |                 |           |
|                    |           |                                                                                   | Profilnamn for u          |             | 1: E/I          |                 |           |
|                    |           |                                                                                   |                           |             |                 |                 |           |
|                    |           |                                                                                   |                           |             |                 |                 |           |
|                    |           |                                                                                   |                           |             |                 |                 |           |
|                    |           |                                                                                   |                           |             |                 |                 |           |
|                    |           | <b>n</b>                                                                          |                           |             |                 |                 |           |
|                    |           | Beskrivning<br>Om du vill visa en beskrivning placerar du pekaren över en rubrik. |                           |             |                 |                 |           |
|                    |           |                                                                                   |                           |             |                 |                 |           |
|                    |           |                                                                                   |                           |             |                 |                 |           |
|                    |           |                                                                                   |                           |             |                 |                 |           |
|                    |           |                                                                                   |                           |             |                 |                 |           |
|                    |           |                                                                                   |                           |             |                 |                 |           |
| (Spara förinställn | ing)      |                                                                                   |                           |             |                 | Avbryt          | Exportera |
|                    |           |                                                                                   |                           |             |                 |                 |           |

#### Avancerat

Viktigt att det står 100% vid teckensnitt, så hela typsnittet bäddas in och inte bara en del av det.

När du har ställt in allt efter bilderna och texten ovan rekomenderar vi att du sparar inställningarna. Detta görs med hjälp av knappen "Spara förinställning". Detta gör att du inte behöver göra om inställningarna en gång till.

| Exportera till Adobe PDF                                 |                                                                                                    |   |  |  |  |
|----------------------------------------------------------|----------------------------------------------------------------------------------------------------|---|--|--|--|
| Adobe PDF-förinställning                                 | j: [[Tryckkvalitet]                                                                                                    |   |  |  |  |
| Standard                                                 | I: Inget ~ Kompatibilitet: Acrobat 5 (PDF 1.4)                                                                                                    |   |  |  |  |
| Allmänt                                                  | Avancerat                                                                                                    |   |  |  |  |
| Komprimering<br>Märken och utfall<br>Utdata<br>Avancerat | Teckensnitt<br>Skapa delmängd av teckensnitt när andelen tecken är mindre än: 100 %<br>① Alla teckensnitt med rätt inbäddningsbitar kommer att båddas in. |   |  |  |  |
| Skydd                                                    | ΟΡΙ                                                                                                    |   |  |  |  |
| Sammanfattning                                           | Uteslut för OPI: 🗌 EPS 🗌 PDF 📄 Punktuppbyggda bilder                                                                                                    |   |  |  |  |
|                                                          | Förenkling<br>Förinställning: [Medelhög upplösning] ~<br>Ignorera uppslagsåsidosättningar                                                                 |   |  |  |  |
|                                                          | Alternativ för tillgänglighet<br>Visa titel: Filnamn ~<br>Språk: Svenska ~<br>Beskrivning<br>För markören över ett alternativ för att se beskrivningen.   |   |  |  |  |
| (Spara förinställning)                                   | Avbryt Exporter                                                                                                    | a |  |  |  |